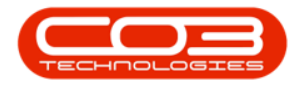

# **USER GROUP AND SECURITY**

### **PROCUREMENT AUTHORISATION**

Security rights must be configured linking the <u>Procurement Authorisation</u> <u>Configuration</u> to the relevant User Group.

#### For example:

In the screenshot below - the **Purchasing Manager** may raise a maintenance requisition (stock / non-stock) up to the value of **R5,000** before it requires a <u>second approval</u> from the **General Manager**, who has an authorisation limit up to **R100,000**.

The **Purchasing Manager** may also raise a capital expenditure requisition (buy-back) up to the value of **R10,000** before it requires a <u>second approval</u> from the **General Manager** who has an authorisation limit up to **R100.000**.

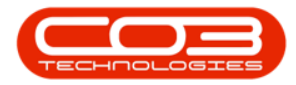

|                                                                                        |                                                          |                 |            |            |                                                                        |                                   |           | 1211-1211-121-121 | 2 - 10 - 10 - 20      |          |                                                                                 |              |                                                      |                                                                          |                                           |                  | 202    | No. 11 |
|----------------------------------------------------------------------------------------|----------------------------------------------------------|-----------------|------------|------------|------------------------------------------------------------------------|-----------------------------------|-----------|-------------------|-----------------------|----------|---------------------------------------------------------------------------------|--------------|------------------------------------------------------|--------------------------------------------------------------------------|-------------------------------------------|------------------|--------|--------|
| 263 ·                                                                                  |                                                          |                 |            |            | Edit Purchasing                                                        | Centre : Johi                     | annesburg | g - BPO Confi     | gurator : Versi       | on 1.0.0 | .20 - Example Comp                                                              | any          |                                                      |                                                                          |                                           | - 0              | 0      | ×      |
| Home                                                                                   | Accounts                                                 | Call Centre     | Company    | Contract   | Departments                                                            | Human Re                          | sources   | Inventory         | Reporting             | Sales    | Scheduling !                                                                    | Security     | Services                                             | Static Data                                                              |                                           |                  | - 6    | 9 X    |
|                                                                                        | 2                                                        |                 |            |            |                                                                        |                                   |           |                   |                       |          |                                                                                 |              |                                                      |                                                                          |                                           |                  |        |        |
| Save Back                                                                              | Save Lavout                                              | Workspaces      |            |            |                                                                        |                                   |           |                   |                       |          |                                                                                 |              |                                                      |                                                                          |                                           |                  |        |        |
|                                                                                        |                                                          | +               |            |            |                                                                        |                                   |           |                   |                       |          |                                                                                 |              |                                                      |                                                                          |                                           |                  |        |        |
| Process "                                                                              | Forma                                                    | at "            | (          |            |                                                                        |                                   |           |                   |                       |          |                                                                                 |              |                                                      |                                                                          |                                           |                  |        |        |
| Purchasing Centre                                                                      | Configuration D                                          | Details         |            | Stock Man  | nagement Configur                                                      | ration                            |           |                   | 1                     |          |                                                                                 |              | Sites                                                |                                                                          |                                           |                  |        |        |
| Code                                                                                   | e JPO                                                    |                 |            |            | Usag                                                                   | ge Based                          | 1         |                   | Select.               | SiteD    | escription COSAcc                                                               | Code GRN/    | AccrualAccCo                                         | de StockAccCo                                                            | de Stock                                  | AdjAccCode       | e      | Stoc   |
| Description                                                                            | Johannesbi                                               | rg              | -          | Aut        | to Generate Rec                                                        | quisition y                       | 1         |                   | • •                   | Jonar    | nnesburg                                                                        |              |                                                      |                                                                          |                                           |                  |        |        |
|                                                                                        |                                                          |                 |            |            | Averagin                                                               | ng Period                         |           | 0 ‡               |                       |          |                                                                                 |              |                                                      |                                                                          |                                           |                  |        |        |
| Manage                                                                                 | r Bianca Du T                                            | oit             | م          |            |                                                                        |                                   |           |                   |                       |          |                                                                                 |              |                                                      |                                                                          |                                           |                  |        |        |
| References                                                                             |                                                          | Prefix          |            |            |                                                                        |                                   |           |                   | 1                     |          |                                                                                 |              |                                                      |                                                                          |                                           |                  |        |        |
| Next Purchase Re                                                                       | quisition No                                             | JPR             | 1 .        | Next S     | itock Transfer N                                                       | lote No.                          | IST       | 1 0               | 4 ====                |          |                                                                                 |              |                                                      |                                                                          |                                           |                  |        | +      |
| Next Purcha                                                                            | se Order No                                              | JPO             | 1 0        | Next Quara | ntine Release N                                                        | lote No.                          | JQR       | 1 📜               |                       |          |                                                                                 |              | Address                                              | es                                                                       |                                           |                  |        |        |
| Next Goods Rece                                                                        | ived Note No                                             | JGR             | 1 0        | Ne         | ext Part Requisi                                                       | tion No.                          | PQ        | 1 0               | Addres                | sType    | AddressContactName                                                              | Address1     | Address2                                             | Address3 Cit                                                             | y Pos                                     | talCode          | Co     | ounty  |
| Next Supplier Re                                                                       | turn Note No                                             | JRE             | 1 0        | Next       | t Stock Adjustm                                                        | ient No.                          | JSA       | 1 🗘               | 9                     |          |                                                                                 |              |                                                      |                                                                          |                                           |                  |        |        |
| Next Stock Is                                                                          | isue Note No                                             | JSI             | 1 0        | Next Equi  | pment Adjustm                                                          | nent No.                          | IEA       | 1 🗘               | ۰                     |          |                                                                                 |              |                                                      |                                                                          |                                           |                  |        |        |
| Next Stock Re                                                                          | turn Note No                                             | JSR             | 1 🗘        | Next A     | djustment Requ                                                         | uest No.                          | IAR       | 1 _               |                       |          |                                                                                 |              |                                                      |                                                                          |                                           |                  |        |        |
| Next Return                                                                            | Request No                                               | JRR             | 1 🗘        | Next Re    | evaluation Requ                                                        | uest No.                          | RV        | 1 🗘               |                       |          |                                                                                 |              |                                                      |                                                                          |                                           |                  |        |        |
| Goods Received Co<br>PO Status<br>Include Shipping<br>Part Request Config<br>Auto Appr | Automatica<br>Automatica<br>U<br>Juration<br>Ove Request | lly Closed when | n all go 🔻 | Part Issue | Configuration —<br>Auto Print Pickir<br>Auto Print<br>ide Selection of | ng Slip 📄<br>t Label 🗹<br>Parts 📄 |           |                   | GNMN PRMN GNMN PRMN W | ercode   | Approverbeschpic<br>General Manager<br>Purchasing Manager<br>Purchasing Manager | MAINT<br>CAP | Maintenan<br>Maintenan<br>Capital Exp<br>Capital Exp | ce Requisition<br>ce Requisition<br>cenditure Requis<br>penditure Requis | 100 000.00<br>5 000.00<br>tion 100 000.00 | 2<br>2<br>2<br>0 |        |        |
|                                                                                        |                                                          |                 |            |            |                                                                        |                                   |           |                   |                       |          |                                                                                 |              |                                                      |                                                                          |                                           |                  |        |        |
| Open Windows 🕶                                                                         |                                                          |                 |            |            |                                                                        |                                   |           |                   |                       |          |                                                                                 |              |                                                      |                                                                          |                                           | 29 Au            | g 2018 | :      |

**Note:** For more information about Purchase Centre requisition approval go to: **Procurement Authorisation Configuration**.

The Purchasing Manager's group must then be linked to this Purchasing Manager configuration, as detailed in this manual.

The same security configuration applies to the General Manager.

Ensure only the users that are given this authorisation are in the designated group.

**Ribbon Access:** Configurator > Security > User and Group Security

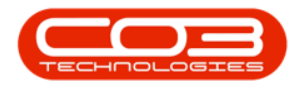

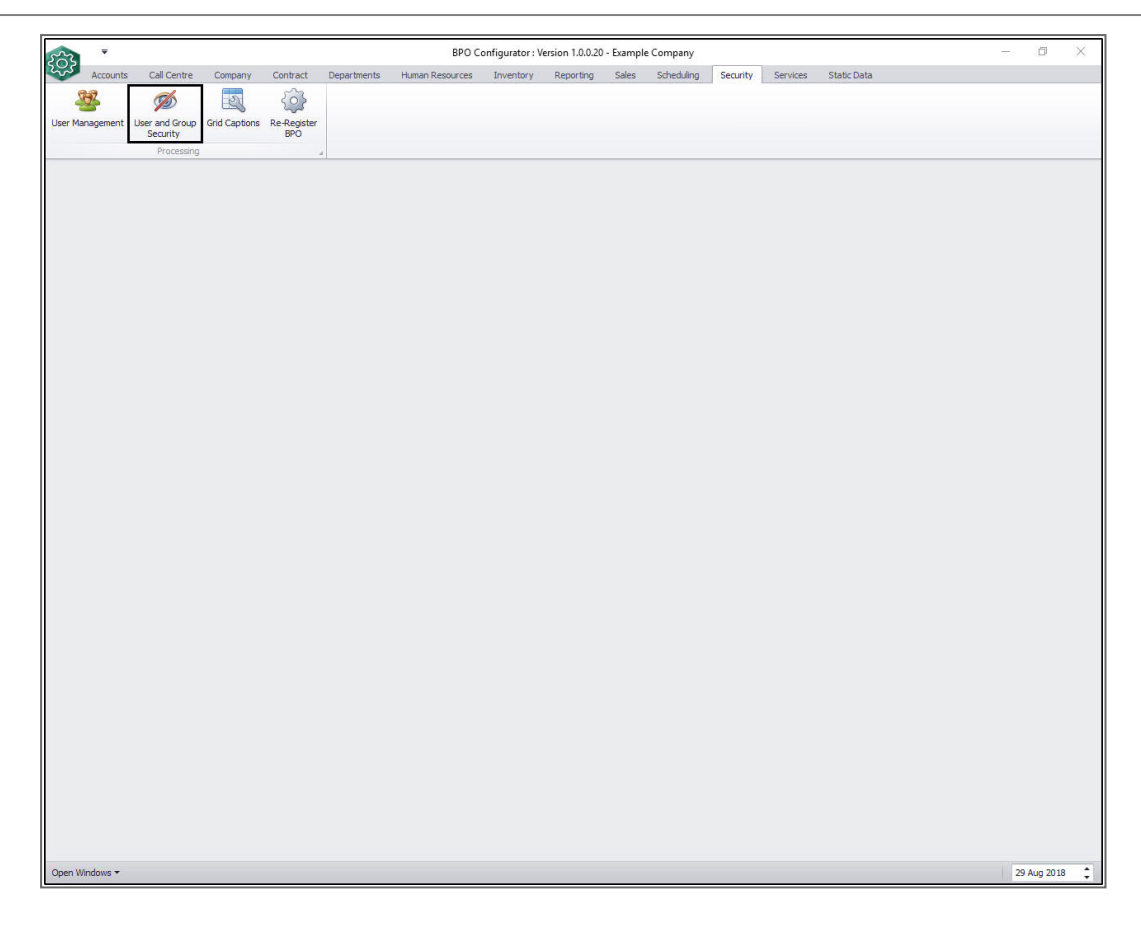

### CONFIGURE PROCUREMENT AUTHORISATION FOR THE PURCHASING MANAGER

- The User Rights screen will be displayed.
- Click on the *drop-down arrow* in the *Find Group* section of the ribbon toolbar.

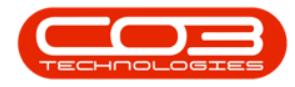

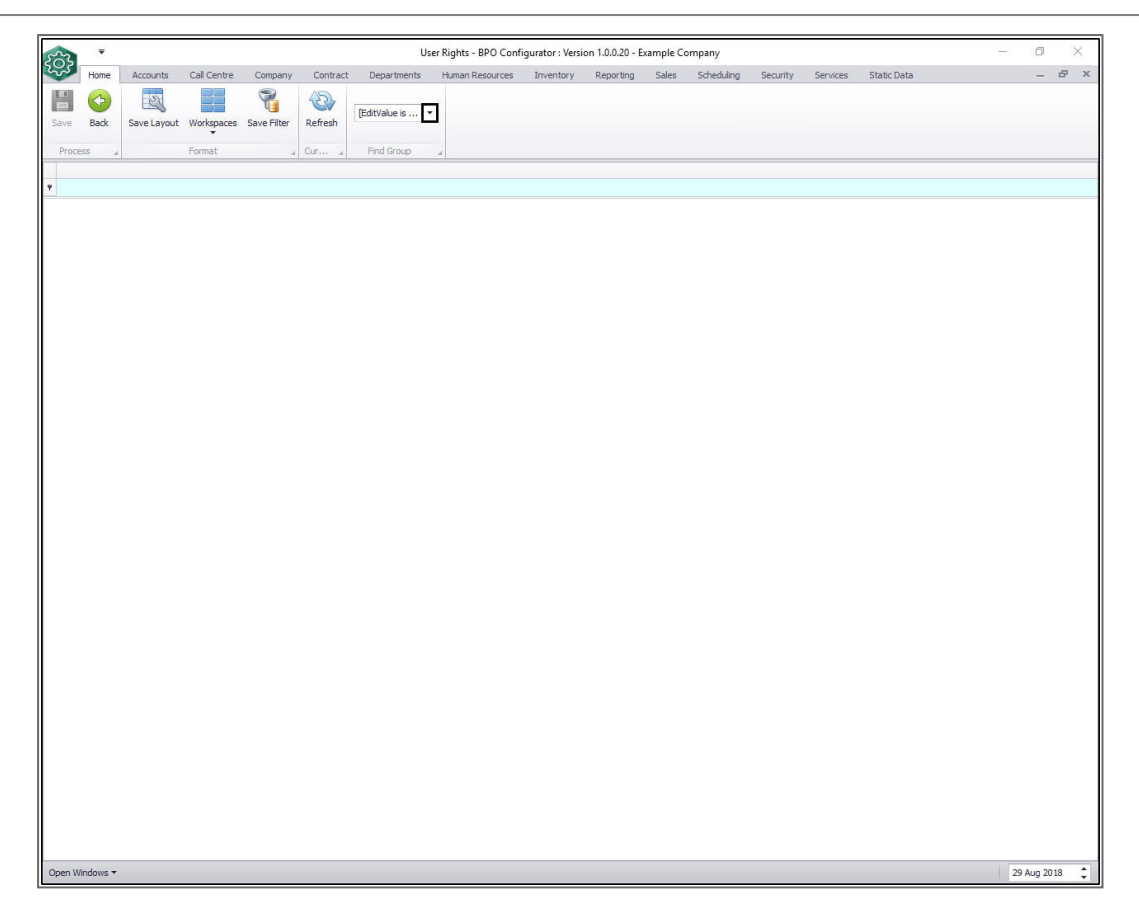

- A *Group Name and Description* drop-down list will be displayed.
- Scroll down this list until you find *PRMA Procurement Management*, click on this group name.

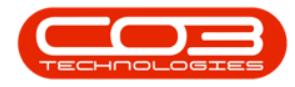

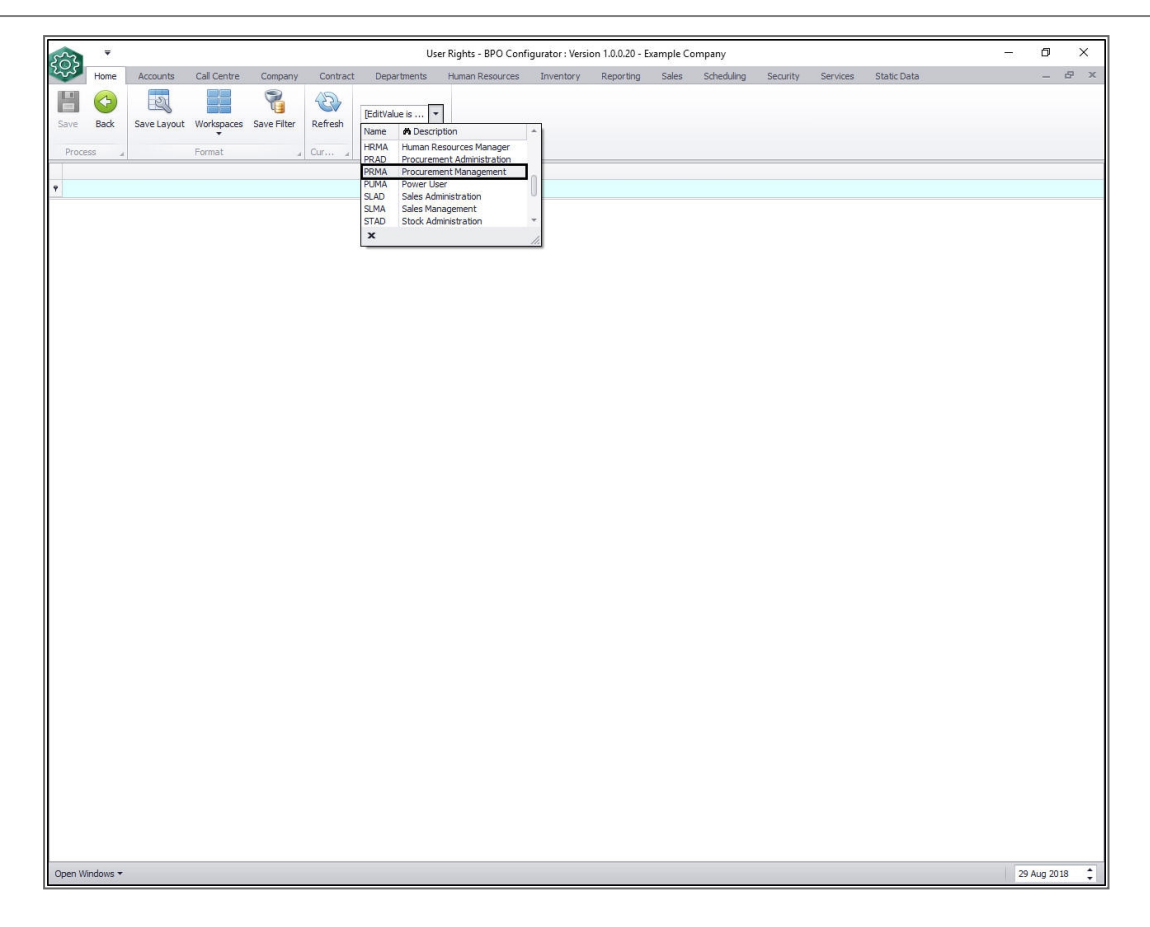

A Code and Access Level data grid will be displayed.

- 1. Search for the the *PRCH\_MAIN Procurement* row.
- 2. You will note that currently the Procurement Management Access Level is set to *3 - Limited Access*.
- 3. Click in the *Access Level* field of that row.

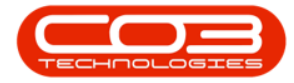

| ୍ୟ <sub>ଅ</sub> | ome Accou | ints Call Cer | ntre Compan  | v Contrac    | Department | t Human Resource | Inventor    | Reportin | Sale   | Schedulin | Securit | Service | Static Dat | _ | 8 |
|-----------------|-----------|---------------|--------------|--------------|------------|------------------|-------------|----------|--------|-----------|---------|---------|------------|---|---|
|                 |           |               |              | 8            |            | Procurement •    |             |          |        |           |         |         |            |   |   |
| ave             | Back Sa   | ive Layout    | Workspaces   | Save Filter  | Refresh    |                  | -1.         |          |        |           |         |         |            |   |   |
| Process         |           | F             | Format       |              | Qur.u.     | Find Group       |             |          |        |           |         |         |            |   |   |
| Code            |           |               | CodeDescrin  | tion         |            | CodeType         | Access evel | l        | Desc   | ription   | 1       |         |            |   | _ |
|                 |           |               |              |              |            | coscr, pc        |             |          |        | -pueri    |         |         |            |   |   |
| DAS             | н         |               | Reporting D  | ashboard     |            | MAIN             |             |          | No A   | ccess     | 11      |         |            |   |   |
| E SSTL          | JD        |               | Sales Studio |              |            | MAIN             | 4           |          | No A   | ccess     |         |         |            |   |   |
| E SCO           | NNECT     |               | S Connect    |              |            | MAIN             | 4           |          | No A   | ccess     |         |         |            |   |   |
| CRM             | l         |               | CRM          |              |            | MAIN             |             |          | No A   | ccess     |         |         |            |   |   |
| B REPO          | ORTS      |               | Configuratio | n: Report Ac | cess       | MAIN             | 2           |          | Full A | ccess     |         |         |            |   |   |
|                 | IFIG      |               | Configurato  | r.           |            | MAIN             | 4           |          | No A   | ccess     |         |         |            |   |   |
| E ASM           | N_MAIN    |               | Assets       |              |            | MAIN             | 2           |          | Full A | ccess     |         |         |            |   |   |
|                 | C_MAIN    |               | Functional L | ocations     |            | MAIN             | 4           |          | No A   | ccess     |         |         |            |   |   |
|                 | T_MAIN    |               | Contracts    |              |            | MAIN             | 4           |          | No A   | ccess     |         |         |            |   |   |
| ∃ FIN_          | MAIN      |               | Finance      |              |            | MAIN             | 4           |          | No A   | ccess     |         |         |            |   |   |
|                 | MAIN      |               | Human Reso   | ources       |            | MAIN             | 4           | 3        | No A   | ccess     |         |         |            |   |   |
|                 | MAIN      |               | Inventory    |              |            | MAIN             | 2           | 1        | Full A | ccess     |         |         |            |   |   |
|                 | NT_MAIN   |               | Maintenance  | 2            |            | MAIN             | 4           |          | No A   | ccess     |         |         |            |   |   |
| E PRO           | J_MAIN    | /             | Projects     |              |            | MAIN             | 4           |          | No A   | ccess     |         |         |            |   |   |
|                 | D_MAIN    | 1             | Manufacturi  | ng           |            | MAIN             | 4           | •        | No A   | ccess     |         |         | _          |   |   |
|                 | H_MAIN    |               | Procuremen   | t            |            | MAIN             | 3           |          | Limite | ed Access | +       |         | 2          |   |   |
| E SALS          | S_MAIN    |               | Sales        |              |            | MAIN             | 4           |          | No A   | ccess     |         |         |            |   |   |
|                 | T_MAIN    |               | Reporting    |              |            | MAIN             | 4           |          | No A   | ccess     |         |         |            |   |   |
|                 | _MAIN     |               | Utilities    |              |            | MAIN             | 4           |          | No A   | ccess     |         |         |            |   |   |
|                 | V_MAIN    |               | Service      |              |            | MAIN             | 4           |          | No A   | ccess     |         |         |            |   |   |
|                 | ORT_MAIN  |               | Reports      |              |            | MAIN             | 4           |          | No A   | ccess     |         |         |            |   |   |

- 1. An Access Type *Code* and *Description* menu will appear.
- 2. Select 2 Full Access

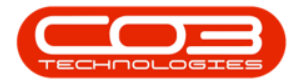

| Home Accounts                                                                                                    | Call Centre Company Co | ontrac Depar  | tment | Human Resource | ce In  | ventor | Reportin      | Sale      | Schedulin | Securit | Service | Static Dat | - | 8 |  |
|----------------------------------------------------------------------------------------------------|------------------------|---------------|-------|----------------|--------|--------|---------------|-----------|-----------|---------|---------|------------|---|---|--|
|                                                                                                    |                        | 42            | 7     |                |        |        | 112           |           |           |         |         |            |   |   |  |
| Save Back Save L                                                                                                    | ayout Workspaces Save  | Filter Refres | h Pr  | ocurement      | •      |        |               |           |           |         |         |            |   |   |  |
| Process "                                                                                                    | Format                 |               |       | Find Group     | -      |        |               |           |           |         |         |            |   |   |  |
| Code                                                                                                    | CodeDescription        |               | Co    | deType         | Access | Level  |               | Descr     | iption    |         |         |            |   |   |  |
|                                                                                                    |                        |               |       |                |        |        |               |           |           |         |         |            |   |   |  |
| DASH                                                                                                    | Reporting Dashboa      | ard           | MA    | AIN            |        |        |               | No Ad     | cess      |         |         |            |   |   |  |
| E SSTUD                                                                                                    | Sales Studio           |               | MA    | AIN            | 4      |        |               | No Ad     | cess      |         |         |            |   |   |  |
|                                                                                                    | S Connect              |               | MA    | AIN            | 4      |        |               | No Ad     | cess      |         |         |            |   |   |  |
|                                                                                                    | CRM                    |               | MA    | AIN            |        |        |               | No Ad     | cess      |         |         |            |   |   |  |
| E REPORTS                                                                                                    | Configuration: Rep     | oort Access   | MA    | AIN            | 2      |        |               | Full A    | ccess     |         |         |            |   |   |  |
|                                                                                                    | Configurator           |               | MA    | AIN            | 4      |        |               | No Ad     | cess      |         |         |            |   |   |  |
| E ASMN_MAIN                                                                                                    | Assets                 |               | MA    | AIN            | 2      |        |               | Full A    | ccess     |         |         |            |   |   |  |
| E FNLC_MAIN                                                                                                    | Functional Location    | ns            | MA    | AIN            | 4      |        |               | No Ad     | cess      |         |         |            |   |   |  |
| E CTRT_MAIN                                                                                                    | Contracts              |               | MA    | AIN            | 4      |        |               | No Ad     | cess      |         |         |            |   |   |  |
|                                                                                                    | Finance                |               | MA    | AIN            | 4      |        |               | No Ad     | cess      |         |         |            |   |   |  |
|                                                                                                    | Human Resources        |               | MA    | AIN            | 4      |        |               | No Ad     | cess      |         |         |            |   |   |  |
| INVN_MAIN INVN_MAIN  INVN_MAIN INVN_MAIN INVN_MAIN INVN_MAIN INVN_MAIN INVN_MAIN INVN_MAIN INVN_MAIN INVN_MAIN INVN_MAIN INVN_MAIN INVN INVN  INVN  INVN  INVN  INVN  INVN  INVN  INVN   INVN  INVN  INVN  INVN   INVN  INVN  INVN  INVN   INVN  INVN  INVN   INVN   INVN   INVN   INVN   INVN   INVN   INVN   INVN   INVN   INVN   INVN   INVN   INVN   INVN                                                                                                     | Inventory              |               | MA    | AIN            | 2      |        |               | Full A    | ccess     |         |         |            |   |   |  |
| MAINT_MAIN MAINT_MAINT_MAIN MAINT_MAINT_MAIN MAINT_MAINT_MAIN MAINT_MAINT_MAIN MAINT_MAINT_MAINT_MAINT_MAINT_MAIN MAINT_MAINT_MAI | Maintenance            |               | MA    | AIN            | 4      |        |               | No Ac     | cess      |         |         |            |   |   |  |
| E PROJ_MAIN                                                                                                    | Projects               |               | MA    | AIN            | 4      |        |               | No Ad     | cess      |         |         |            |   |   |  |
| E PROD_MAIN                                                                                                    | Manufacturing          |               | MA    | AIN            | 4      |        |               | No Ad     | cess      |         |         |            |   |   |  |
| PRCH_MAIN                                                                                                    | Procurement            |               | MA    | AIN            |        |        | •             | Full A    | ccess     |         |         |            |   |   |  |
| SALS_MAIN SALS_MAIN  SALS_MAIN SALS_MAIN SALS_M                                                                                                    | Sales                  |               | MA    | AIN            | fldCod | e d    | n fldCodeDe   | escriptio | n         | -       | -(1     |            |   |   |  |
|                                                                                                    | Reporting              |               | MA    | AIN            | 1      | L      | Inlimited Acc | ess       | _         |         |         |            |   |   |  |
| UTIL_MAIN                                                                                                    | Utilities              |               | MA    | AIN            | 3      |        | imited Access | ss N      |           |         |         |            |   |   |  |
| E SERV_MAIN                                                                                                    | Service                |               | MA    | AIN            | 4      | N      | lo Access     |           |           |         |         |            |   |   |  |
| ☑ REPORT_MAIN                                                                                                    | Reports                |               | MA    | AIN            |        |        |               |           |           |         |         |            |   |   |  |
|                                                                                                    |                        |               |       |                |        |        |               |           | 2         |         |         |            |   |   |  |
|                                                                                                    |                        |               |       |                | ×      |        |               |           |           |         |         |            |   |   |  |
|                                                                                                    |                        |               |       |                |        |        |               |           |           |         |         |            |   |   |  |
|                                                                                                    |                        |               |       |                |        |        |               |           |           |         |         |            |   |   |  |

- As you select the new code, the *Access Type* data grids for *PRCH\_ MAIN* will expand.
- Here you can check and see that the new access level has been applied to <u>all</u> Access Types in PRCH\_Main - Procurement for the Purchasing Manager.
- 3. Click on Save

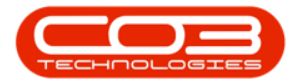

| <u>}</u> | -      |          |        |                                                                                                    |           | U            | ser Rights -                                                                                                    | BDO ( | onfigurato. | : Version | .1.0.1 - | Example  | Compa    | ny        |         |         |            |   | - |
|----------|--------|----------|--------|----------------------------------------------------------------------------------------------------|-----------|--------------|----------------------------------------------------------------------------------------------------|-------|-------------|-----------|----------|----------|----------|-----------|---------|---------|------------|---|---|
| Hom      | me /   | Accounts | Call C | entre C                                                                                                    | ompany    | Contrac      | Departm                                                                                                    | ent I | Human Resou | rce Inve  | ntor R   | eportin  | Sale     | Schedulin | Securit | Service | Static Dat | - | 5 |
| 8        | 4      |          | 21     |                                                                                                    |           |              | 422                                                                                                    | -     | 327         | _         |          |          |          |           |         |         |            |   |   |
| ave Ba   | ack    | Save     | Lavout | Worksp                                                                                                    | aces f    | Save Filter  | Refresh                                                                                                    | Pro   | ocurement   | •         |          |          |          |           |         |         |            |   |   |
| ··· 🔫    |        |          | 2      | Ŧ                                                                                                    | 300 A     |              | 0.000                                                                                                    |       |             |           |          |          |          |           |         |         |            |   |   |
| Process  |        |          | 3      | Format                                                                                                    |           |              | Cur J                                                                                                    |       | Find Group  | - 14      |          |          |          |           |         |         |            |   |   |
| Code     |        |          |        | Code                                                                                                    | Descript  | ion          |                                                                                                    | Coo   | deType      | AccessLe  | vel      |          | Descri   | otion     |         |         |            |   |   |
|          |        |          |        |                                                                                                    |           |              |                                                                                                    |       |             |           |          |          |          |           |         |         |            |   |   |
| E ASMN_  | _MAIN  | N        |        | Asset                                                                                                    | ts        |              |                                                                                                    | MA    | IN          | 2         |          |          | Full Ac  | cess      |         |         |            |   |   |
| B FNLC_N | MAIN   | 4        |        | Funct                                                                                                    | tional Lo | cations      |                                                                                                    | MA    | IN          | 4         |          |          | No Ac    | ess       |         |         |            |   |   |
| e ctrt_M | MAIN   | N        |        | Contr                                                                                                    | acts      |              |                                                                                                    | MA    | IN          | 4         |          |          | No Ac    | ess       |         |         |            |   |   |
| e fin_ma | IAIN   |          |        | Finan                                                                                                    | ce        |              |                                                                                                    | MA    | IN          | 4         |          |          | No Ac    | ess       |         |         |            |   |   |
| 9 HR_MA  | AIN    |          |        | Huma                                                                                                    | in Resou  | irces        |                                                                                                    | MA    | IN          | 4         |          |          | No Ac    | ess       |         |         |            |   |   |
| E INVN_M | MAIN   | I.       |        | Inver                                                                                                    | ntory     |              |                                                                                                    | MA    | IN          | 2         |          |          | Full Ac  | cess      |         | (       | 1          |   |   |
| E MAINT  | IAM_   | IN       |        | Maint                                                                                                    | enance    |              |                                                                                                    | MA    | IN          | 4         |          |          | No Ace   | ess       |         | 7       |            |   |   |
| E PROJ_  | MAIN   | N.       |        | Proje                                                                                                    | cts       |              |                                                                                                    | MA    | IN          | 4         |          |          | No Ac    | ess       |         |         |            |   |   |
| E PROD   | MAIN   | N        |        | Manu                                                                                                    | facturin  | g            |                                                                                                    | MA    | IN          | 4         |          |          | No Ac    | tess      |         |         |            |   |   |
| ] PRCH_  | MAIN   | N        |        | Procu                                                                                                    | rement    |              |                                                                                                    | MA    | IN          | 2         |          | •        | Full Ac  | cess      |         | 1       |            |   |   |
| Lev      | vel 1  | -        |        |                                                                                                    |           |              |                                                                                                    |       |             |           |          |          |          |           |         |         |            |   |   |
| ۹ Ac     | Access | sType    | Code   |                                                                                                    | Co        | deDescripti  | on                                                                                                    | Code  | Туре        | SortOrder | Acc      | essLevel | fid      | Control   |         |         |            |   |   |
| ٩        |        |          |        |                                                                                                    |           |              |                                                                                                    |       |             |           | _        |          |          |           |         |         |            |   |   |
| • 🗆      | 3 SYS  | ST       | WARR   |                                                                                                    | Wa        | rranties     |                                                                                                    | PRCH  | _MAIN       |           | 2 2      | ×        |          |           |         |         |            |   |   |
|          |        | Level 2  |        |                                                                                                    |           |              |                                                                                                    |       |             |           | 23.5     |          |          |           |         |         |            |   |   |
|          | a      | Access   | Туре   | Code                                                                                                    |           | Codel        | Description                                                                                                    |       | CodeType    | So        | rtOrder  | Acce     | essLevel | nd Con    | trol    |         |            |   |   |
|          | ٩      |          |        |                                                                                                    |           |              |                                                                                                    |       |             |           |          |          |          |           |         |         |            |   |   |
|          | •      | E SYS    | π      | WARRAS                                                                                                    | SS        | Warra        | anty Module:                                                                                                    | Ass   | WARR        |           |          | 2 2      |          |           |         |         |            |   |   |
|          |        | 🗉 SYS    | π      | WARRM                                                                                                    | г         | Warra        | anties Mainta                                                                                                    | in    | WARR        |           |          | 2 2      | -        | -         | E E     |         | 2          |   |   |
|          |        | 🗄 SYS    | т      | WCLMM                                                                                                    | r.        | Warra        | anties Mainta                                                                                                    | in    | WARR        |           |          | 2 2      |          |           |         |         |            |   |   |
|          |        | 🗄 SYS    | τ      | WITM                                                                                                    |           | Warra        | anty Items                                                                                                    |       | WARR        |           |          | 2 2      |          |           |         |         |            |   |   |
| Ξ        | SYS    | ST       | WCLM   |                                                                                                    | Wa        | irranty Clai | ms                                                                                                    | PRCH  | _MAIN       |           | 1 2      | ×        |          |           |         |         |            |   |   |
|          | 18     | Level 2  | 1      |                                                                                                    |           |              |                                                                                                    |       |             |           |          |          | 1        |           |         |         |            |   |   |
|          | a      | Access   | Туре   | Code                                                                                                    |           | Code         | Description                                                                                                    |       | CodeType    | So        | rtOrder  | Acce     | essLevel | fld Con   | trol    |         |            |   |   |
| -        |        |          |        | and the state of the state of the state of the state of the state of the state of the state of the state of the |           |              | And the second second se |       |             |           |          |          |          |           |         |         |            |   | - |

- A *User Rights* message box will pop up informing you that;
  - User Rights updated successfully.
- Click on OK.

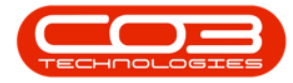

| 502       | , <b>T</b> |            |           |           | U              | ser Rights - I | BPO Configurate | or:Ve   | rsion 1.1.0. | 1 - Example | Comp   | bany      |         |         | -          |   |   |
|-----------|------------|------------|-----------|-----------|----------------|----------------|-----------------|---------|--------------|-------------|--------|-----------|---------|---------|------------|---|---|
| $\sim$    | Home       | Account    | ts Call C | entre Com | pany Contrac   | Departme       | nt Human Reso   | ource   | Inventor     | Reportin    | Sale   | Schedulin | Securit | Service | Static Dat | - | P |
| H<br>Save | G<br>Back  | Save       | e Layout  | Workspace | s Save Filter  | Refresh        | Procurement.    | •       |              |             |        |           |         |         |            |   |   |
| Pro       | cess       |            |           | Format    |                | Cur "          | Find Group      |         | 4            |             |        |           |         |         |            |   |   |
| Co        | le         |            |           | CodeDes   | scription      |                | CodeType        | Ac      | cessLevel    |             | Deso   | ription   |         |         |            |   |   |
|           |            |            |           |           |                |                |                 |         |              |             |        |           |         |         |            |   |   |
| ±.        | ASMN_MA    | IN         |           | Assets    |                |                | MAIN            | 2       |              |             | Full A | Access    |         |         |            |   |   |
| ± I       |            | IN         |           | Function  | al Locations   |                | MAIN            | 4       |              |             | No A   | ccess     |         |         |            |   |   |
| Ð         | CTRT_MA    | IN         |           | Contract  | ts             |                | MAIN            | 4       |              |             | No A   | ccess     |         |         |            |   |   |
| ± I       | IN_MAIN    | l.         |           | Finance   |                |                | MAIN            | 4       |              |             | No A   | ccess     |         |         |            |   |   |
| Ð         | HR_MAIN    |            |           | Human R   | lesources      |                | MAIN            | 4       |              |             | No A   | ccess     |         |         |            |   |   |
| Ð         | INVN_MAI   | IN         |           | Inventor  | y              |                | MAIN            | 2       |              |             | Full A | Access    |         |         |            |   |   |
| ± I       | MAINT_M    | AIN        |           | Maintena  | ance           |                | MAIN            | 4       |              |             | No A   | ccess     |         |         |            |   |   |
| Ð         | PROJ_MA    | IN         |           | Projects  |                |                | MAIN            | 4       |              |             | No A   | ccess     |         |         |            |   |   |
| ± I       | PROD_MA    | IN         |           | Manufac   | turing         |                | MAIN            | 4       |              |             | No A   | ccess     |         |         |            |   |   |
|           | PRCH_MA    | IN         |           | Procuren  | nent           |                | MAIN            | 2       |              |             | Full A | Access    |         |         |            |   |   |
|           | Level :    | 1          |           |           |                |                |                 |         |              |             | _      |           |         |         |            |   |   |
|           | Acce       | ssType     | Code      |           | CodeDescripti  | on Us          | ser Rights      |         |              | )           | × fld  | Control   |         |         |            |   |   |
|           | 9          |            |           |           |                |                |                 |         |              |             |        | _         |         |         |            |   |   |
|           |            | rst        | WARR      |           | Warranties     |                | User Ri         | ights u | pdated su    | ccessfully. |        |           |         |         |            |   |   |
|           | ⊞ Sì       | rst        | WCLM      |           | Warranty Clair | ms             |                 |         |              |             |        |           |         |         |            |   |   |
|           | E SI       | rst        | EXPI      |           | Expediting     |                |                 |         | _            |             |        |           |         |         |            |   |   |
|           | E SI       | rst        | GRN       |           | Goods Receive  | ed Notes       |                 |         |              | ОК          |        |           |         |         |            |   |   |
|           | E S        | rst        | PINV      |           | Invoices       |                |                 |         |              |             | - 1    |           |         |         |            |   |   |
|           | E S        | rst        | PROR      |           | Purchase Orde  | ers            | PRCH_MAIN       |         | 1            | 2           |        |           |         |         |            |   |   |
|           | ± 51       | IST<br>VET | PRRQ      |           | Requisitions   |                | PRCH_MAIN       |         | 1            | 2           |        |           |         |         |            |   |   |
|           | ± Si       | IST<br>VET | SUNT      |           | Debit Notes    |                | PRCH_MAIN       |         | 1            | 2           |        |           |         |         |            |   |   |
|           | E SI       | IST<br>/ST | SLIPP     |           | Suppliers      |                | PRCH MAIN       |         | 1            | 2           |        |           |         |         |            |   |   |
|           |            | 91         | JUPP      |           | Suppliers      |                | -non_nau        | 1       | 3            | 2           |        |           | _       |         |            |   |   |
| ÷ :       | SALS_MAI   | IN         |           | Sales     |                |                | MAIN            | 4       |              |             | No A   | ccess     |         |         |            |   |   |
|           | REPT MAI   | IN         |           | Reportin  | q              |                | MAIN            | 4       |              |             | No A   | ccess     |         |         |            |   | _ |

## CONFIGURE PROCUREMENT AUTHORISATION FOR THE GENERAL MANAGER

In the User Rights screen.

- Click on the *drop-down arrow* in the *Find Group* section of the ribbon toolbar.
- 2. Select from the list *GMMA General Manager*.

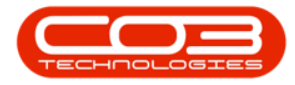

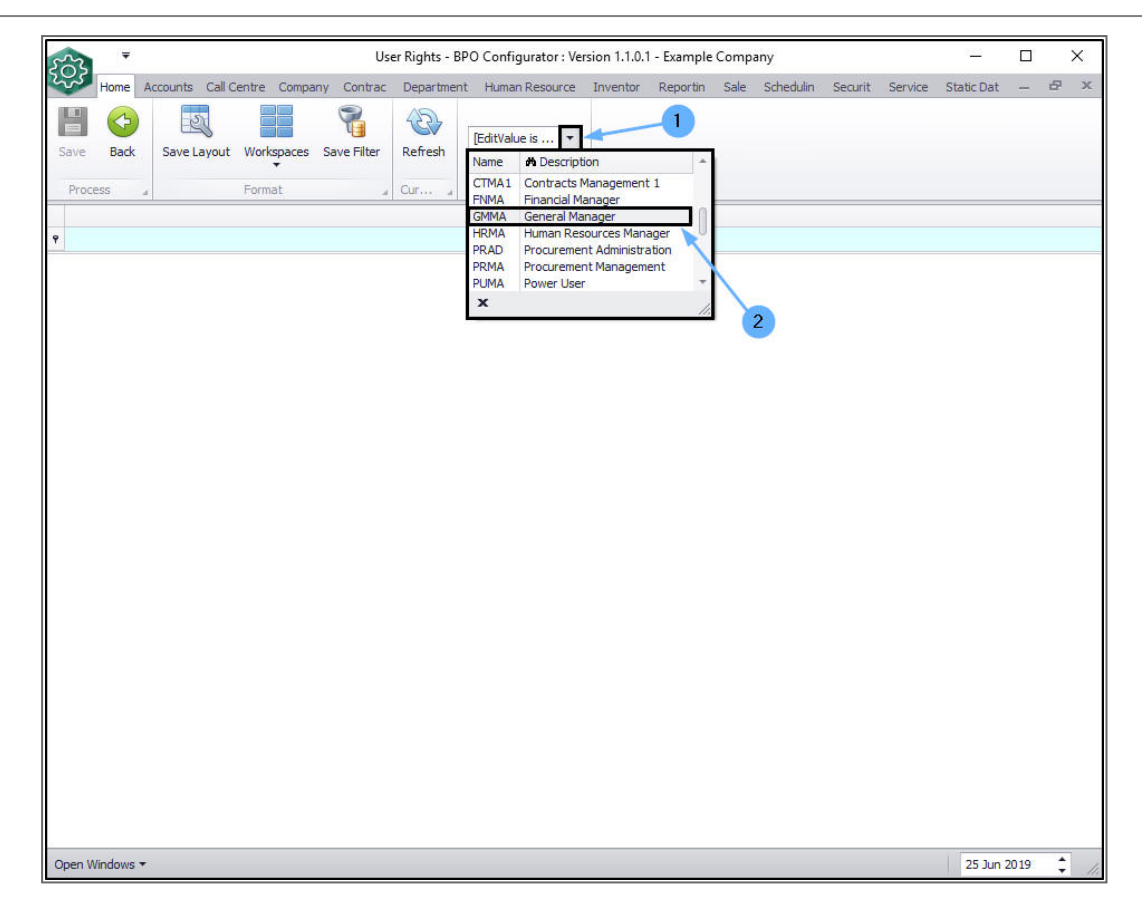

A Code and Access Level data grid will be displayed.

- 1. Search for the the *PRCH\_MAIN Procurement* row.
- You will note that currently the Procurement Management Access Level is set to *4 - No Access*.
- 3. Click in the *Access Level* field of that row.

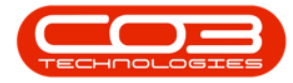

| Home Accounts Ca    | Centre Company Contrac Departr    | nent Human Res | source Inventor Reportin | Sale Schedulin Secu | rit Service Static Dat — 🗗 |
|---------------------|-----------------------------------|----------------|--------------------------|---------------------|----------------------------|
| ave Back Save Layou | ut Workspaces Save Filter Refresh | General Man.   |                          |                     |                            |
| Process "           | Format _ Cur                      | Find Group     |                          |                     |                            |
| Code                | CodeDescription                   | CodeType       | AccessLevel              | Description         |                            |
|                     |                                   |                |                          |                     |                            |
| DASH                | Reporting Dashboard               | MAIN           |                          | No Access           |                            |
| E SSTUD             | Sales Studio                      | MAIN           | 4                        | No Access           |                            |
| E SCONNECT          | S Connect                         | MAIN           | 2                        | Full Access         |                            |
| CRM                 | CRM                               | MAIN           |                          | No Access           |                            |
| REPORTS             | Configuration: Report Access      | MAIN           | 2                        | Full Access         |                            |
| E CONFIG            | Configurator                      | MAIN           | 2                        | Full Access         |                            |
| E ASMN_MAIN         | Assets                            | MAIN           | 2                        | Full Access         |                            |
| ē fnlc_main         | Functional Locations              | MAIN           | 2                        | Full Access         |                            |
| E CTRT_MAIN         | Contracts                         | MAIN           | 4                        | No Access           |                            |
| E FIN_MAIN          | Finance                           | MAIN           | 2                        | Full Access         |                            |
| E HR_MAIN           | Human Resources                   | MAIN           | 2                        | Full Access         |                            |
| 🗄 INVN_MAIN 🗡       | Inventory                         | MAIN           | 2                        | Full Access         |                            |
| E MAINT_MAIN        | Maintenance                       | MAIN           | 2                        | Full Access         |                            |
| E PROJ_MAIN         | Projects                          | MAIN           | 4                        | No Access           |                            |
| e prod_main 🚶       | Manufacturing                     | MAIN           | 2                        | Full Access         |                            |
| E PRCH_MAIN         | Procurement                       | MAIN           | 4                        | No Access           | 2                          |
| E SALS_MAIN         | Sales                             | MAIN           | 2                        | Full Access         |                            |
| D REPT_MAIN         | Reporting                         | MAIN           | 4                        | No Access           |                            |
| E UTIL_MAIN         | Utilities                         | MAIN           | 4                        | No Access           |                            |
| E SERV_MAIN         | Service                           | MAIN           | 2                        | Full Access         |                            |
| E REPORT_MAIN       | Reports                           | MAIN           | 4                        | No Access           |                            |

- 1. An Access Type *Code* and *Description* menu will appear.
- 2. Select 2 Full Access

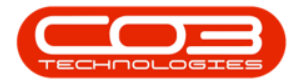

| Home Accounts Cal                                                                                                    | Centre Company Contrac De    | epartment | Human Resou | rce Inven | tor Reportin  | Sale Sched  | ulin Securit | Service | Static Dat | <br>8 |   |
|----------------------------------------------------------------------------------------------------|------------------------------|-----------|-------------|-----------|---------------|-------------|--------------|---------|------------|-------|---|
| 🗄 🚱 🔣                                                                                                    | t Washington States          |           | General Man | •         |               |             |              |         |            |       |   |
| ave Back Save Layou                                                                                                    | It Workspaces Save Filter Re | mesn      |             |           |               |             |              |         |            |       |   |
| Process a                                                                                                    | Format _ Cu                  | fore a    | Find Group  |           |               |             |              |         |            |       | _ |
| Code                                                                                                    | CodeDescription              |           | CodeType    | AccessLev | el            | Description |              |         |            |       |   |
|                                                                                                    |                              |           |             |           |               |             |              |         |            |       |   |
| 🗄 DASH                                                                                                    | Reporting Dashboard          |           | MAIN        |           |               | No Access   |              |         |            |       |   |
| E SSTUD                                                                                                    | Sales Studio                 |           | MAIN        | 4         |               | No Access   |              |         |            |       |   |
|                                                                                                    | S Connect                    |           | MAIN        | 2         |               | Full Access |              |         |            |       |   |
| CRM                                                                                                    | CRM                          |           | MAIN        |           |               | No Access   |              |         |            |       |   |
| E REPORTS                                                                                                    | Configuration: Report Access |           | MAIN        | 2         |               | Full Access |              |         |            |       |   |
|                                                                                                    | Configurator                 |           | MAIN        | 2         |               | Full Access |              |         |            |       |   |
| ASMN_MAIN ASMN_MAIN A A | Assets                       |           | MAIN        | 2         |               | Full Access |              |         |            |       |   |
| ■ FNLC_MAIN                                                                                                    | Functional Locations         |           | MAIN        | 2         |               | Full Access |              |         |            |       |   |
| CTRT_MAIN                                                                                                    | Contracts                    |           | MAIN        | 4         |               | No Access   |              |         |            |       |   |
|                                                                                                    | Finance                      |           | MAIN        | 2         |               | Full Access |              |         |            |       |   |
| ⊞ HR_MAIN                                                                                                    | Human Resources              |           | MAIN        | 2         |               | Full Access |              |         |            |       |   |
| INVN_MAIN                                                                                                    | Inventory                    |           | MAIN        | 2         |               | Full Access |              |         |            |       |   |
| ■ MAINT_MAIN ■                                                                                                    | Maintenance                  |           | MAIN        | 2         |               | Full Access |              |         |            |       |   |
| E PROJ_MAIN                                                                                                    | Projects                     |           | MAIN        | 4         |               | No Access   |              |         |            |       |   |
| E PROD_MAIN                                                                                                    | Manufacturing                |           | MAIN        | 2         |               | Full Access |              |         |            |       |   |
| D PRCH_MAIN                                                                                                    | Procurement                  |           | MAIN        | 4         | -             | No Access   |              |         |            |       |   |
| E SALS_MAIN                                                                                                    | Sales                        |           | MAIN        | fldCode   | # fldCodeDe   | escription  | -            | (1      |            |       |   |
| E REPT_MAIN                                                                                                    | Reporting                    |           | MAIN        | 1         | Unlimited Acc | ess         |              |         |            |       |   |
| UTIL_MAIN                                                                                                    | Utilities                    |           | MAIN        | 3         | Full Access   | s           | -            |         |            |       |   |
| E SERV_MAIN                                                                                                    | Service                      |           | MAIN        | 4         | No Access     | 1           |              |         |            |       |   |
| E REPORT_MAIN                                                                                                    | Reports                      |           | MAIN        |           |               |             |              |         |            |       |   |
|                                                                                                    |                              |           |             |           |               | 2           |              |         |            |       |   |
|                                                                                                    |                              |           |             | x         |               | 2           | 11           |         |            |       |   |
|                                                                                                    |                              |           |             |           |               |             |              |         |            |       |   |
|                                                                                                    |                              |           |             |           |               |             |              |         |            |       |   |

- As you select the new code, the *Access Type* data grids for *PRCH\_ MAIN* will expand.
- 2. Here you can check and see that the new access level has been applied to <u>all</u> Access Types in PRCH\_Main Procurement for the General Manager.
- 3. Click on Save

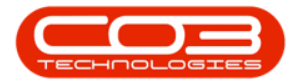

| 22      | Ŧ        |              |             |             | U             | ser Rights - I | BPO Co | onfigurator : V | ersion 1.1.0 | .1 - Examp | ole Compa  | ny        |         |         | 1.7        |   |   |
|---------|----------|--------------|-------------|-------------|---------------|----------------|--------|-----------------|--------------|------------|------------|-----------|---------|---------|------------|---|---|
| Ho      | me       | Account      | ts Call C   | Centre Comp | oany Contrac  | Departme       | nt Hu  | iman Resource   | Inventor     | Reporti    | n Sale     | Schedulin | Securit | Service | Static Dat | - | Ð |
| ave B   | Back     | Save         | ع<br>Layout | Workspaces  | s Save Filter | Refresh        | Gene   | eral Man 🔻      | ]            |            |            |           |         |         |            |   |   |
| Process | -        | $\mathbf{H}$ | 3           | Format      |               | Cur            | Fir    | nd Group        |              |            |            |           |         |         |            |   |   |
| Code    |          | 4            |             | CodeDes     | cription      | Corn a         | Code   | Type /          | 4            |            | Descrir    | tion      |         |         |            |   |   |
| couc    |          |              |             | coucoes     | anpuori       |                | COUC   | Type 7          | iccode ver   |            | Descrip    | don       |         |         |            |   |   |
| FIHR M  | IAIN     |              |             | Human R     | esources      |                | MAIN   |                 |              |            | Full Ac    | ress      |         |         |            |   |   |
| E INVN  | MA       | IN           |             | Inventor    | v             |                | MAIN   |                 |              |            | Full Ac    | cess      |         |         |            |   |   |
| e main  | -<br>п_м | AIN          |             | Maintena    | nce           |                | MAIN   | . 2             | 1            |            | Full Ac    | cess      |         |         |            |   |   |
| E PROJ  | _MA      | IN           |             | Projects    |               |                | MAIN   | 4               | ł            |            | No Acc     | ess       |         |         |            |   |   |
| E PROD  | _MA      | IN           |             | Manufact    | uring         |                | MAIN   | ı 🔒             | £            |            | Full Ac    | cess      |         |         |            |   |   |
| E PRCH  | I_MA     | IN           |             | Procurem    | ent           |                | MAIN   | 1               |              |            | ▼ Full Ac  | cess      |         | ×       |            |   |   |
| Le      | evel     | 1            |             |             |               |                |        |                 |              |            |            |           |         |         |            |   |   |
| 9 1     | Acce     | ssType       | Code        |             | CodeDescripti | on             | CodeTy | vpe So          | rtOrder      | AccessLet  | vel fld C  | Control   |         |         |            |   |   |
| ٩       |          | 100.11.1.    | 1           |             |               |                |        | Million world   |              |            |            | -         |         |         |            |   | 1 |
| ► E     | E S      | YST          | WARR        |             | Warranties    |                | PRCH_  | MAIN            | 2            | 2          |            |           |         |         |            |   | _ |
|         | -        | Level 2      |             |             |               |                |        |                 |              |            | -          |           |         |         |            |   | 1 |
|         |          | Acces        | sType       | Code        | Codel         | Description    |        | CodeType        | SortOr       | der A      | ccessLevel | Hd Cont   | trol    |         |            |   |   |
|         |          | T            |             |             |               |                |        |                 |              |            | 8          |           |         |         |            |   |   |
|         |          | • E SY       | ST CT       | WARRASS     | Warra         | inty Module:   | ASS    | WARR            |              | 2 2        |            |           | 8       |         |            |   |   |
|         |          | E SY         | ST          | WCLMMT      | Warra         | inties Maintai | 1      | WARR            |              | 2 2        |            |           |         |         |            |   |   |
|         |          | E SY         | ST          | WITM        | Warra         | anty Items     |        | WARR            |              | 2 2        |            |           |         |         |            |   |   |
| F       | E F      | YST          | WCLM        |             | Warranty Clai | ms             | PRCH I | MAIN            | 1            | 2          | -          |           | -       |         |            |   | _ |
| _       | -        | Level 2      |             |             |               |                |        |                 | -            |            |            | 1         |         |         |            |   |   |
|         |          | Acces        | sType       | Code        | Code          | Description    |        | CodeType        | SortOr       | der A      | ccessLevel | fid Cont  | trol    |         |            |   |   |
|         |          | 9            |             |             |               |                |        |                 |              |            |            |           |         |         |            | 1 | - |
|         | - k      | ned.         |             |             |               |                |        |                 |              |            |            |           |         |         |            | _ |   |
|         |          |              |             |             |               |                | MAIN   |                 |              |            | EUR AC     | ress      |         |         |            |   |   |
| E SALS  | MA       | EN<br>TN     |             | Sales       |               |                | MATN   |                 |              |            | No Acc     |           |         |         |            |   |   |

- A *User Rights* message box will pop up informing you that;
  - User Rights updated successfully.
- Click on OK.

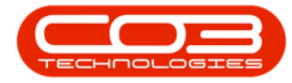

| 2    | Home Accourt | ts Call Ce | ntre Compa | any Contrac    | Departme | nt Human Res | ource | Inventor | Reportin    | Sale    | Schedulin   | Securit  | Service | Static Dat | - | Ð |
|------|--------------|------------|------------|----------------|----------|--------------|-------|----------|-------------|---------|-------------|----------|---------|------------|---|---|
| ave  | Back Sav     | e Layout   | Workspaces | Save Filter    | Refresh  | General Man. |       |          |             |         |             |          |         |            |   |   |
| Proc | iess "       |            | Format     |                | Cur      | Find Group   |       |          |             |         |             |          |         |            |   |   |
| Cod  | e            |            | CodeDescr  | iption         |          | CodeType     | Acce  | essLevel |             | Descr   | ption       |          |         |            |   |   |
|      |              |            |            |                |          |              |       |          |             |         |             |          |         |            |   |   |
| ΞH   | IR MAIN      |            | Human Re   | sources        |          | MAIN         | 2     |          |             | Full A  | cess        |          |         |            |   |   |
| Ŧ I  | NVN_MAIN     |            | Inventory  |                |          | MAIN         | 2     |          |             | Full A  | cess        |          |         |            |   |   |
| ΞN   | AINT_MAIN    |            | Maintenan  | ce             |          | MAIN         | 2     |          |             | Full A  | cess        |          |         |            |   |   |
| E P  | ROJ_MAIN     |            | Projects   |                |          | MAIN         | 4     |          |             | No Ac   | cess        |          |         |            |   |   |
| E P  | ROD_MAIN     |            | Manufactu  | ring           |          | MAIN         | 2     |          |             | Full A  | cess        |          |         |            |   |   |
| E P  | RCH_MAIN     |            | Procureme  | nt             |          | MAIN         | 2     |          | *           | Full A  | cess        |          |         |            |   |   |
|      | Level 1      |            |            |                |          |              |       |          |             |         |             |          |         |            |   |   |
|      | ۹ AccessType | Code       |            | CodeDescriptio | n        | CodeType     | SortO | rder     | AccessLevel | fld     | Control     |          |         |            |   |   |
|      | 9            |            |            |                |          |              |       |          |             |         |             |          |         |            |   |   |
|      |              | WARR       |            | Warranties     |          | PRCH_MAIN    |       | User Ri  | ghts        |         |             | )        | × .     |            |   |   |
|      |              | WCLM       |            | Warranty Clain | IS       | PRCH_MAIN    |       |          |             |         |             |          |         |            |   |   |
|      | 🗄 SYST       | EXPI       | 1          | Expediting     |          | PRCH_MAIN    |       |          | Uses Die    |         |             |          |         |            |   |   |
|      | ⊞ SYST       | GRN        |            | Goods Receive  | d Notes  | PRCH_MAIN    |       |          | User Rig    | ints up | dated succe | ssrully. |         |            |   |   |
|      |              | PINV       | 1          | Invoices       |          | PRCH_MAIN    |       |          |             |         |             |          |         |            |   |   |
|      |              | PROR       | 1          | Purchase Orde  | rs       | PRCH_MAIN    |       |          |             |         |             | ОК       |         |            |   |   |
|      |              | PRRQ       | 1          | Requisitions   |          | PRCH_MAIN    |       |          |             |         | 1           |          | 2.      |            |   |   |
|      |              | SDNT       | 1          | Debit Notes    |          | PRCH_MAIN    |       | 1        | 2           | 1       |             |          |         |            |   |   |
|      | E SYST       | SRET       |            | Returns        |          | PRCH_MAIN    |       | 1        | 2           |         | 2           |          |         |            |   |   |
|      | SYST         | SUPP       | 1          | Suppliers      |          | PRCH_MAIN    |       | 3        | 2           |         |             |          |         |            |   |   |
| ±s   | ALS_MAIN     |            | Sales      |                |          | MAIN         | 2     |          |             | Full A  | ccess       |          |         |            |   |   |
| E R  | EPT_MAIN     |            | Reporting  |                |          | MAIN         | 4     |          |             | No Ac   | cess        |          |         |            |   |   |
| ΞU   | TIL_MAIN     |            | Utilities  |                |          | MAIN         | 4     |          |             | No Ac   | cess        |          |         |            |   |   |
| ∃s   | ERV_MAIN     |            | Service    |                |          | MAIN         | 2     |          |             | Full A  | ccess       |          |         |            |   |   |
| ΞR   | EPORT_MAIN   |            | Reports    |                |          | MAIN         | 4     |          |             | No Ac   | cess        |          |         |            |   |   |

• You can link the relevant <u>User Groups</u> to this Procurement Authorisation Configuration.

MNU.085.001